## 高雄市師生 PaGamO 素養任務體驗 步驟教學

1. 進入 PaGamO 首頁,點擊右上方「登入/註冊」按鈕

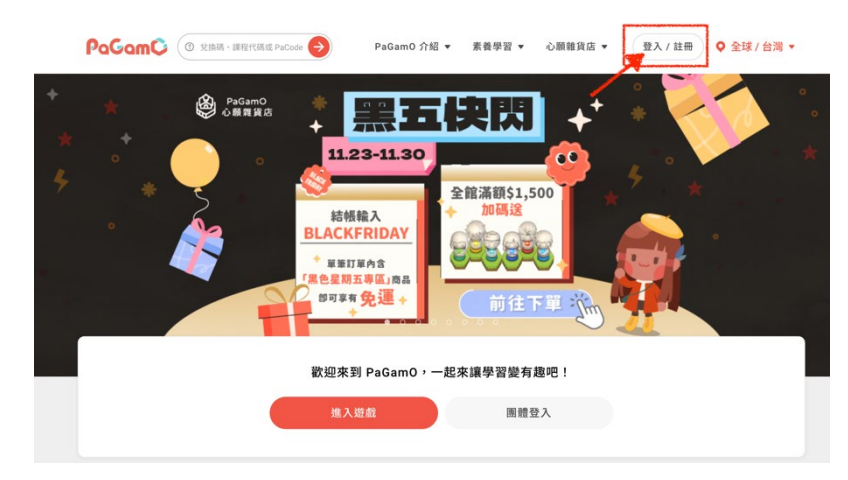

2. 選擇右邊「使用教育雲端或縣市帳號登入」藍色按鈕

|   |                  |   |   |           |                    | (81) (22) |  |
|---|------------------|---|---|-----------|--------------------|-----------|--|
|   | 使用帳號登入           |   |   | 使月        | <b>用第三方登入/註冊</b>   |           |  |
| 8 | 帳號或 Email 信箱     |   |   | ð 🕸       | 用教育雲端或縣市帳號登入       |           |  |
| ⋳ | 密碼               | ø | ~ | 有勝市 Open1 | D栋骥的教師、行政人員或學生由此登入 |           |  |
|   | 登入               |   |   | f         | Facebook           |           |  |
|   | 忘記密碼             |   |   | G         | Google             |           |  |
|   |                  |   |   |           | Apple ID           |           |  |
| 3 | 沒有帳號?前往 Email 註冊 |   |   | 4         | Twitter            |           |  |

3. 選擇下方「使用縣市帳號登入」紅色按鈕

|   | Q                                                             |             |
|---|---------------------------------------------------------------|-------------|
|   | 以教育雲端帳號登入使用 PaGamO 所提供的服務                                     |             |
|   | ▲ 請輸入帳號                                                       | @mailedu.tw |
|   | ▲ 請輸入密碼                                                       | ₫)          |
|   | ■ 請輸入敏證時<br>● 請輸入敏證時<br>● ● ● ● ● ● ● ● ● ● ● ● ● ● ● ● ● ● ● |             |
|   | 五八<br>忘記教育雲诺帳號 忘記教育雲诺密                                        | 5           |
|   | 啟用教育雲端帳號 申請教育雲端帳                                              | at .        |
|   |                                                               |             |
| - | 使用縣市帳號登入                                                      |             |
|   | 行動自然人APP登入                                                    |             |
|   | 自然人憑證登入                                                       |             |

4. 選擇「高雄市」

|   | 基隆市  | 达 | 臺北市 |             | 新北市 | 1       | 桃園市       | ¥ | 新竹縣      |          | 新竹市 |  |
|---|------|---|-----|-------------|-----|---------|-----------|---|----------|----------|-----|--|
|   | 苗栗縣  | 会 | 臺中市 | ~           | 南投發 |         | 05 ft: 88 | - | 雲林縣      |          | 遊戲時 |  |
|   | 廢穀市  | 骨 | 臺南市 | A           | 高雄市 | E       | 屏東點       | 1 | 宜 101 日5 | Dimilium | 花薙縣 |  |
| 2 | 靈東 訪 |   | 建江縣 | <b>(11)</b> | 亚湖韩 | 高雄市政府教育 | 育局單一簽入服務  |   | 教育部      |          |     |  |

5. 選擇身份別

| 請選擇您的登入身分 |      |
|-----------|------|
| 教育人員登入    | 學生登入 |

6. 輸入高雄市 Open ID 帳號即可登入

(如判斷無對應之教育雲帳號,則會引導至教育雲系統頁面創建教育雲帳號)

| 您必須登入才能使用                              |
|----------------------------------------|
| ▲ http://openid.kh.edu.tw/ 請輸入公務帳號     |
| <ul> <li>▲ 請輸入密碼</li> <li>◆</li> </ul> |
| 923 → <sup>(1)</sup> <sub>换下一個</sub>   |
| ▲ 請輸入驗證碼                               |
| 登入                                     |

7. 進入「高雄市\_PaGamO素養學習」課程世界(下方「已加入課程」中可以找到)

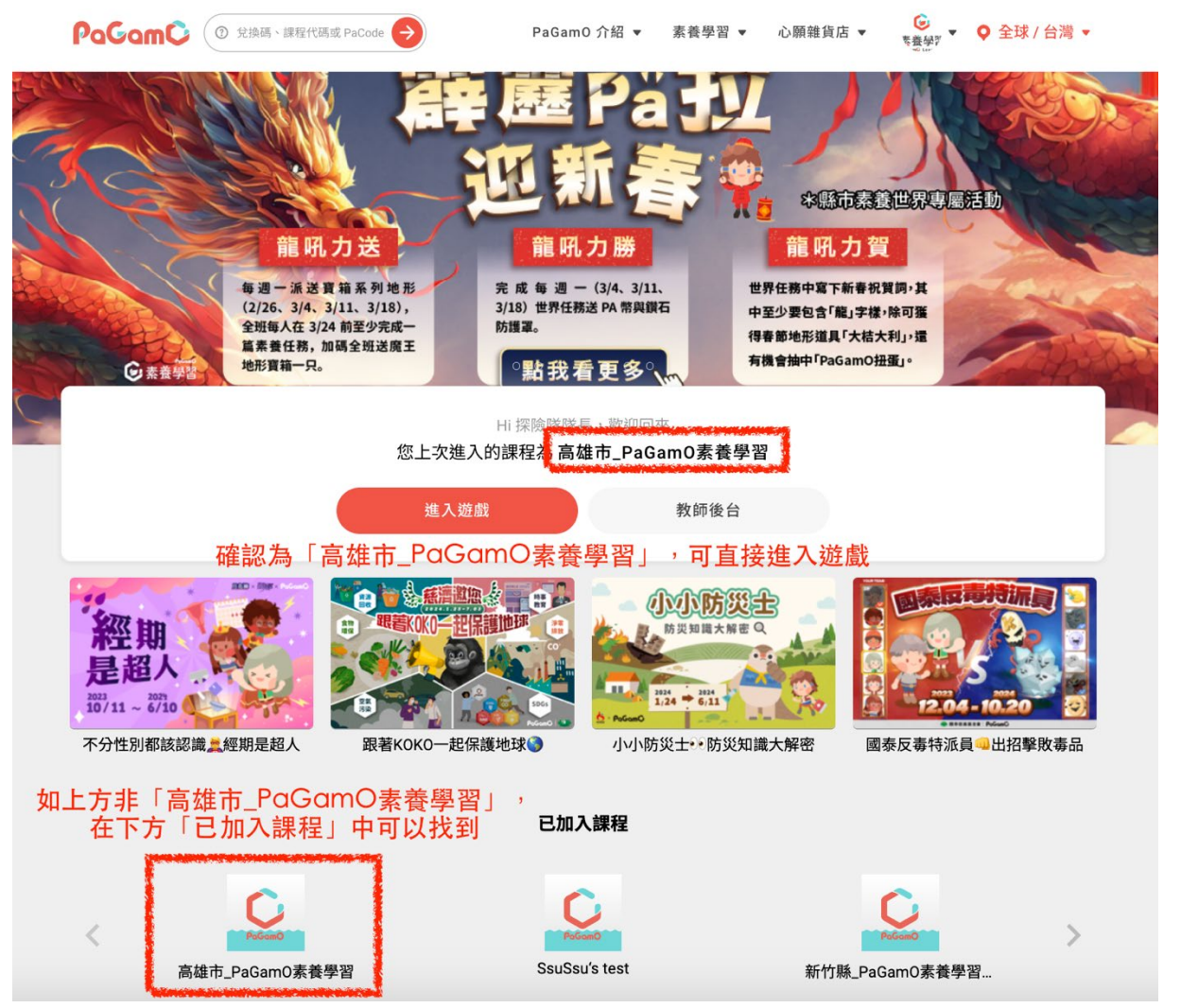

8. 進入遊戲畫面,點擊左側「任務書」

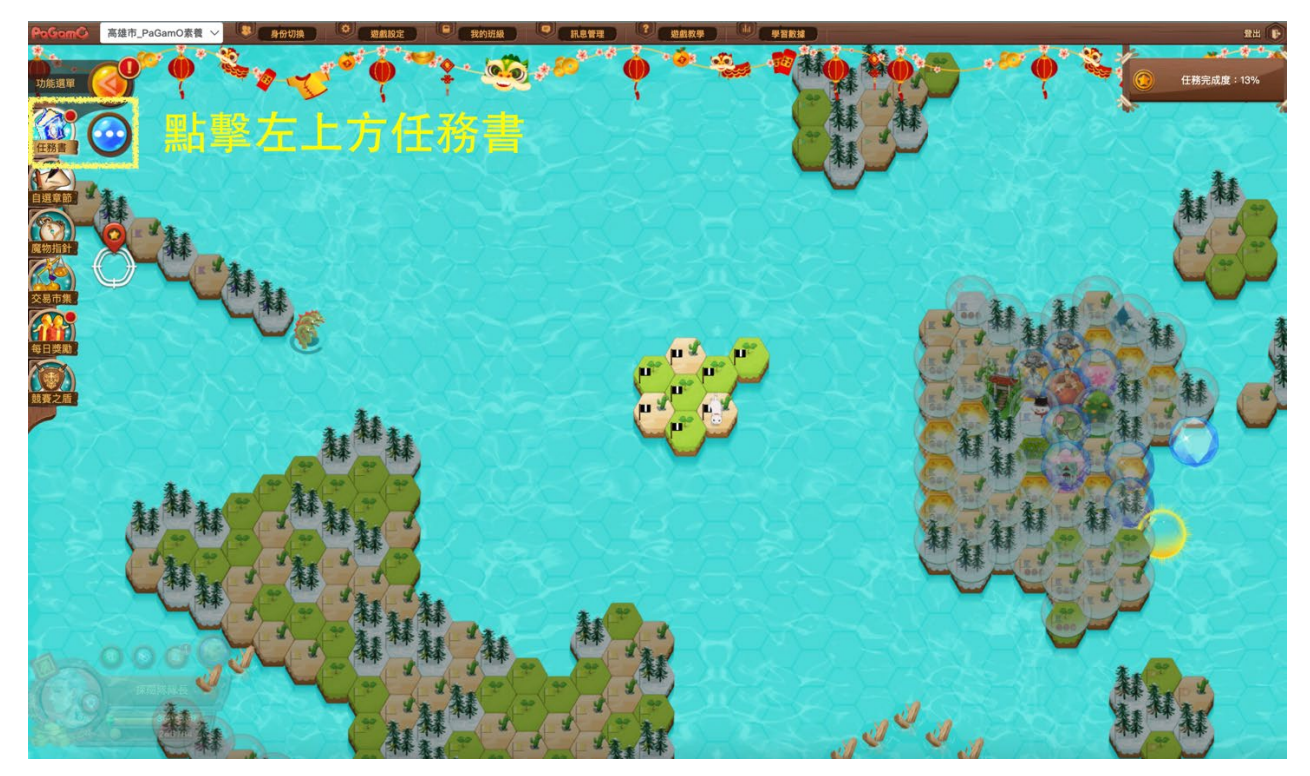

於任務書中找到左下方「世界任務」書籤,選擇欲體驗之產品,點擊「開始任務」
 (中文閱讀素養體驗任務;初/中階英文素養體驗任務)

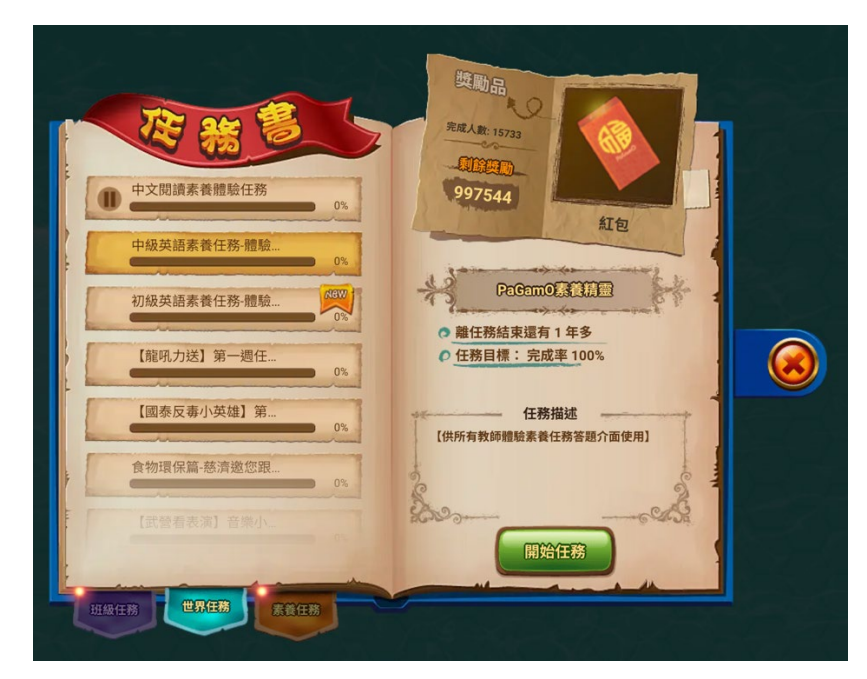

10. 點擊「黑色旗幟」領土或是周圍海洋地區,選擇「前進/訓練」

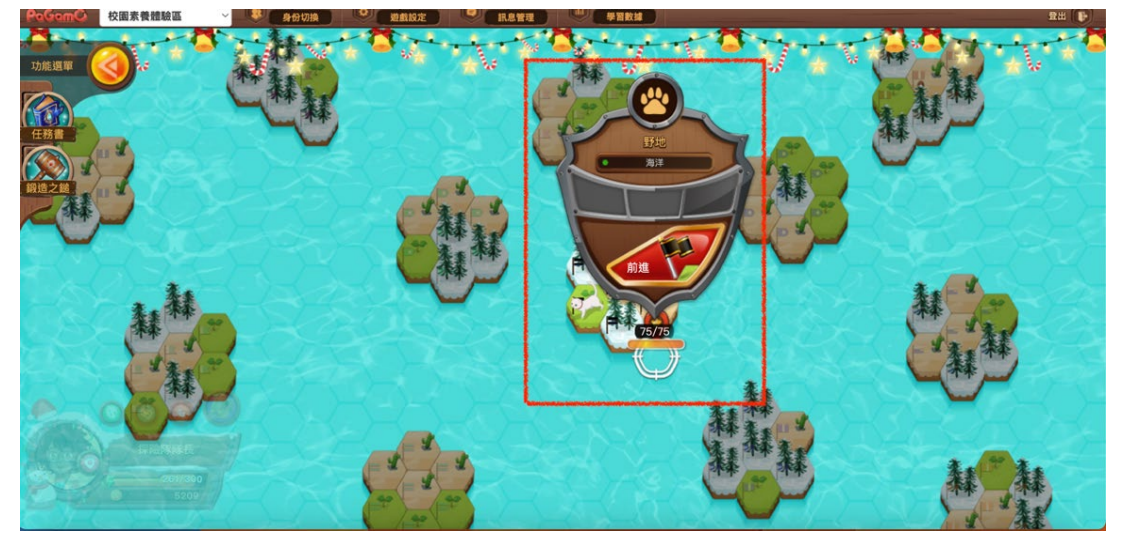

11. 題目會顯現於畫面上,並開始作答。

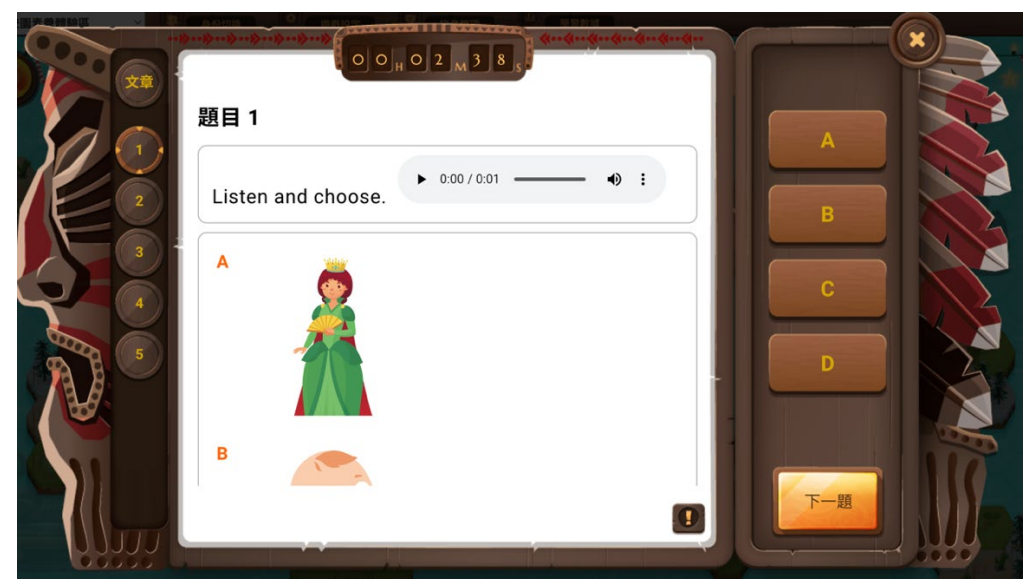